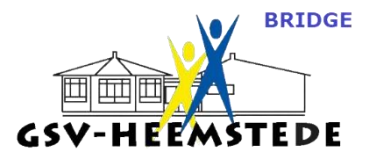

## Alles over de uitslagen bekijken op de website van GSV-bridge.

Wil je graag je uitslag terugkijken, of hoe anderen een bepaald spel gespeeld hebben? Dat kan allemaal op de website. Met het gebruik van de schudmachine (per 2-9-2024) is dat nog leuker geworden, ook de kaartverdelingen zijn te zien. Hieronder staat stap voor stap hoe je dat kan bekijken.

Je gaat daarvoor uiteraard eerst naar onze website via <u>https://6005.bridge.nl/;</u> of klik <u>hier</u>.

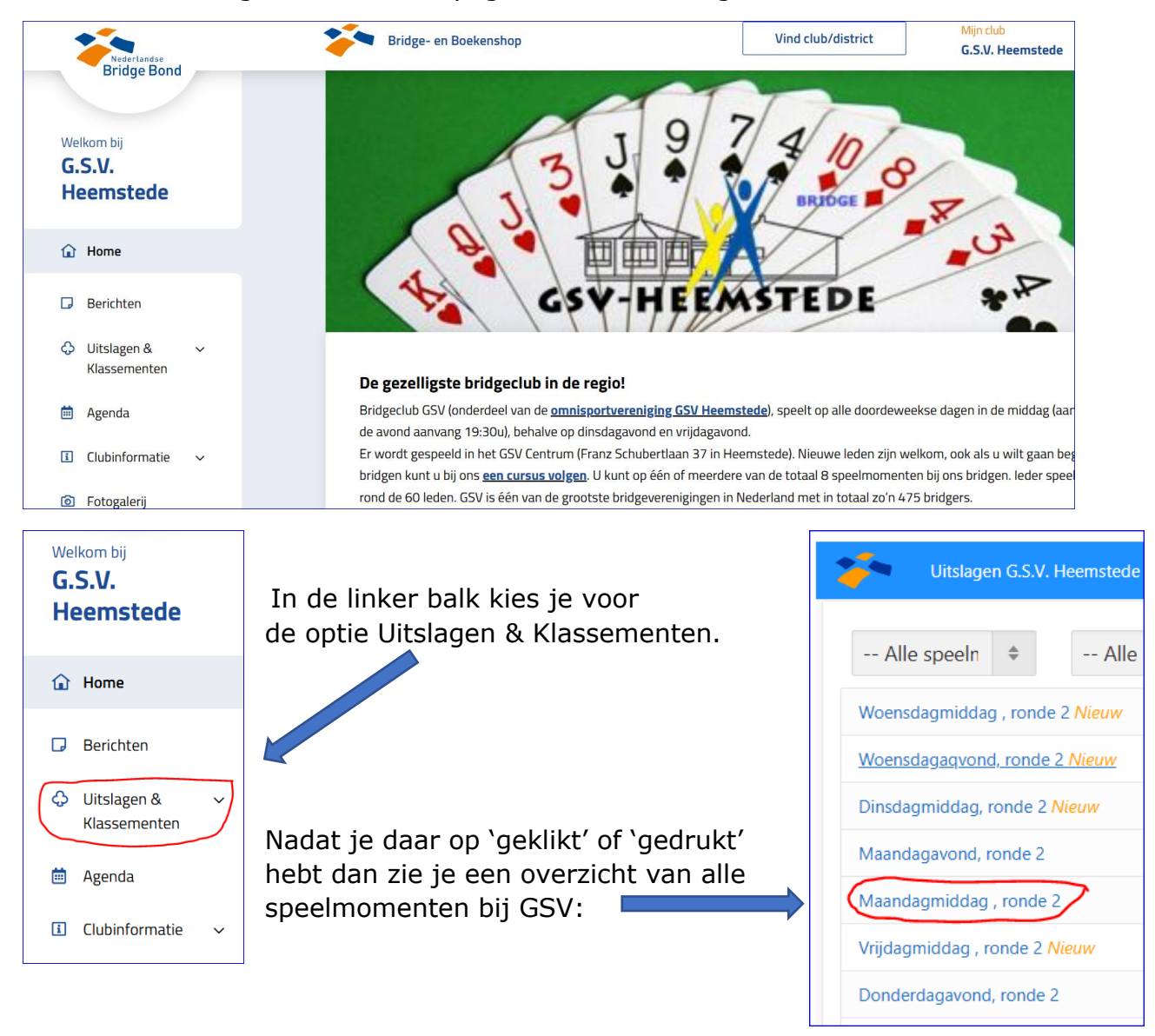

Je ziet dan de zogenaamde homepagina van GSV bridge:

*Nb. Deze handleiding is gemaakt op* **31-10-2024**; *uiteraard is het overzicht anders als je later kijkt.* 

| 7    | Uitslagen G.S.V. Heemstede                  |       |        |          |         |
|------|---------------------------------------------|-------|--------|----------|---------|
| ሴ    | / Maandagmiddag , ronde 2                   |       |        |          |         |
| A-li | Nog te spelen zittingen: 2                  |       |        |          |         |
|      |                                             |       | -3.    | -2-      | -1.     |
| #    | Paar                                        | Gem.  | 28/10  | 21/10    | 14/10   |
| 1    | Carlo Koopman & John van der Meer           | 57,32 | 59,82  | 52,43    | 59,72   |
| 2    | Mark Holtrop & GertJan van Amsterdam        | 56,28 | 45,24  | 66,32    | 57,29   |
| 3    | Vera Bruijn & Yvonne van Wanrooij           | 55,37 | 57,44  | 57,99    | 50,69   |
| 4    | Ed Ploeger & Ed van Wanrooij                | 55,31 | 64,88  | 48,61    | 52,43   |
| 5    | Els Berndsen & Aad Kolk-Willemse            | 52,50 | 52,50i | 52,50i   | 52,50c  |
| 6    | Betty van Baars & Ben Roozen                | 51,44 | 51,19  | 54,51    | 48,61   |
| 7    | Julia Morgan & Dea Alders                   | 50,85 | 47,62c | 52,50clm | 52,50cl |
| 8    | Marion Zemel & Joost de Haan                | 49,39 | 38,10  | 47,57    | 62,50   |
| 9    | Helen van Gellekom & Mick Veltman           | 49,31 | 43,75  | 52,43    | 51,74   |
| 10   | Renée van Vessem & Hetty Hoebink van der Aa | 49,15 | 53,27  | 41,67    | 52,50c  |
| 11   | Anja Stevens & Jos Stevens                  | 48,78 | 55,36  | 38,54    | 52,43   |
| 12   | Kitty Driessen & Astrid van der Weiden      | 48,33 | 47,50i | 50,00c   | 47,50a  |
| 13   | Tonnv van den Berk & Martha Bloem           | 47.10 | 47.62c | 47.50a   | 46.18   |

Kies nu voor het speelmoment van je keus (in deze handleiding wordt de Maandagmiddag, ronde 2 gebruikt en de resultaten van Anja en Jos Stevens).

Na gekozen te hebben voor je speelmoment zie je dit scherm:

Dit is een deel van het scherm; de rest van de A-lijn en de hele B-lijn staat dan ook op het scherm.

Je ziet nu bovenaan de naam van het gekozen speelmoment, in dit geval dus de **Maandagmiddag**, **ronde 2**.

Je ziet dat er in deze ronde al 3x

gespeeld is (28/10; 21/10 en 14/10) en bovenaan staat nog te spelen zittingen 2 (van de totaal 5 zittingen in deze ronde).

Tevens zie je wie deze ronde nu bovenaan staat, dat zijn Carlo en John met Gem. 57,32% over de 3 gespeelde zittingen.

Klik vervolgens op de blauwe tekst bovenaan de kolom, voor deze uitleg is gekozen voor **28/10**. Na het klikken daarop zie je dit scherm:

| ) / ( | Maandagmiddag , ronde 2 / Zitting 3 [2                                                                               | 8-Okt]                                                                                                    |                                                                                                    |                                                                                               |                                                                                                |
|-------|----------------------------------------------------------------------------------------------------|----------------------------------------------------------------------------------------------------|----------------------------------------------------------------------------------------------------|-----------------------------------------------------------------------------------------------|------------------------------------------------------------------------------------------------|
| ijn   | Spelverdelingen E Frequentiestaten                                                                                   |                                                                                                    |                                                                                                    |                                                                                               |                                                                                                |
| Paar  | Naam                                                                                                    | Gem.                                                                                                    | Totaal                                                                                                    | Aantal<br>spellen                                                                             | MF                                                                                             |
| 48    | Ed Ploeger & Ed van Wanrooij                                                                                         | 64,88 %                                                                                                    | 218,0                                                                                                    | 24                                                                                            | 1                                                                                              |
| 416   | Carlo Koopman & John van der Meer                                                                                    | 59,82 %                                                                                                    | 201,0                                                                                                    | 24                                                                                            | 1                                                                                              |
| 414   | Els Berndsen & Gerda van Elswijk                                                                                     | 58,33 %                                                                                                    | 196,0                                                                                                    | 24                                                                                            | 1(                                                                                             |
| 44    | Vera Bruijn & Yvonne van Wanrooij                                                                                    | 57,44 %                                                                                                    | 193,0                                                                                                    | 24                                                                                            | 9                                                                                              |
| 412 ( | Anja Stevens & Jos Stevens                                                                                           | 55,36 %                                                                                                    | 186,0                                                                                                    | 24                                                                                            |                                                                                                |
| A13   | Renée van Vessem & Hetty Hoebink van der Aa                                                                          | 53,27 %                                                                                                    | 179,0                                                                                                    | 24                                                                                            | (                                                                                              |
|       | <b>-</b><br><b>-</b><br><b>-</b><br><b>-</b><br><b>-</b><br><b>-</b><br><b>-</b><br><b>-</b><br><b>-</b><br><b>-</b> | <ul> <li>/ Maandagmiddag , ronde 2 / Zitting 3 [2</li> <li>ijn :: Spelverdelingen EFrequentiestaten</li> <li>Paar Naam</li> <li>Ed Ploeger &amp; Ed van Wanrooij</li> <li>Carlo Koopman &amp; John van der Meer</li> <li>Els Berndsen &amp; Gerda van Elswijk</li> <li>Vera Brujin &amp; Yvonne van Wanrooij</li> <li>Anja Stevens &amp; Jos Stevens</li> <li>Marke van Vessem &amp; Hetty Hoebink van der Aa</li> </ul> | <ul> <li>/ Maandagmiddag, ronde 2 / Zitting 3 [28-Okt]</li> <li>ijn :: Spelverdelingen EFrequentiestaten</li> <li>Paar Naam Gem.</li> <li>A8 Ed Ploeger &amp; Ed van Wanrooij 64.88 %</li> <li>Carlo Koopman &amp; John van der Meer 59.82 %</li> <li>K14 Els Berndsen &amp; Gerda van Elswijk 58.33 %</li> <li>Vera Bruijn &amp; Yvonne van Wanrooij 57.44 %</li> <li>X12 Anja Stevens &amp; Jos Stevens 55.36 %</li> </ul> | <ul> <li>Maandagmiddag, ronde 2 / Zitting 3 [28-Okt]</li> <li>ijn ∷ Spelverdelingen</li></ul> | <ul> <li>I / Maandagmiddag , ronde 2 / Zitting 3 [28-Okt]</li> <li>I Spelverdelingen</li></ul> |

| ija       | Stevens                 | s & Jos               | Stever                               | ns (5e pl | aats n | net 55 |
|-----------|-------------------------|-----------------------|--------------------------------------|-----------|--------|--------|
| de<br>ter | 1, tafel 6<br>Jen Dea A | , gemidd<br>Iders & I | lelde: <mark>46</mark> ,<br>Martha F | 43%       |        |        |
| Spel      | Contr.                  | Door                  | Res.                                 | Score     | MP     | %      |
| 21        | 6                       | OW                    | C                                    | +980      | 14.0   | 100.00 |
| 22        | 5 <b>•</b> x            | OW                    | -1                                   | -200      | 0,0    | 0,00   |
| 23        | 3♥                      | WO                    | -2                                   | -200      | 0,0    | 0,00   |
| 24        | 20                      | WO                    | +2                                   | +170      | 12,0   | 85,71  |

In dit scherm zie je op welke plek je op 28-10 uitgekomen bent (wij dus 5<sup>e</sup> met 55,36%. Rechts zie je in de kolom **MP** het aantal meesterpunten dat we behaald hebben (7).

Klik vervolgens op de blauwe tekst waar je naam staat (in dit geval dus Anja Stevens & Jos Stevens.

Je ziet dan dit scherm met daarin de gespeelde spellen per ronde van dus in dit geval van het paar Stevens.

Bovenaan staat tussen haakjes de behaalde plaats ( $5^e$ ) en het percentage (55,36%). Je ziet ook de score per ronde; ronde 1: 46,43%. Het in welke richting je gespeeld hebt, OW. Per spel staat ook de score op dat spel; bv. spel 21: 100% (toevallig deze gekozen  $\bigcirc$ ). Daaronder staan weer 2x 0,00%... Tot slot is het ook mogelijk om alle uitslagen van één spel te bekijken. Wil je bv. weten wat de anderen op spel 21 gespeeld hebben? Klik dan op het spelnummer, in dit geval de 21 in de kolom Spel.

| Maandagmiddag , ronde 2 / Zitting 3 [28-Okt] / Paaro | verzicht  |
|------------------------------------------------------|-----------|
| Anja Stevens & Jos Stevens (5e plaats me             | t 55,36%) |

Paaroverzicht

Ronde 1, tafel 6 , gemiddelde: 46,43% ( OW tegen Dea Alders & Martha Bloem

| Spel | Contr. | Door | Res. | Score | MP   | %      |
|------|--------|------|------|-------|------|--------|
| 21   | 6♥     | OW   | С    | +980  | 14,0 | 100,00 |
| 22   | 5♦x    | OW   | -1   | -200  | 0,0  | 0,00   |
| 23   | 3♥     | OW   | -2   | -200  | 0,0  | 0,00   |
| 24   | 21     | OW   | +2   | +170  | 12,0 | 85,71  |

Ronde 2, tafel 7 , gemiddelde: 60,71% NZ tegen Renée van Vessem & Hetty Hoebink van der Aa

| Spel | Contr. | Door | Res. | Score | MP  | %     |
|------|--------|------|------|-------|-----|-------|
| 5    | 3SA    | WO   | +2   | -460  | 1,0 | 7,14  |
| 6    | 3SA    | N7   | +4   | +520  | 8.0 | 57.14 |

## Dan zie je dit scherm:

| *                          | Jitslagen G.S.V. Heemst                                         | ede                 |        |              |        |             |                                                |                                         |          |          |         |         |
|----------------------------|-----------------------------------------------------------------|---------------------|--------|--------------|--------|-------------|------------------------------------------------|-----------------------------------------|----------|----------|---------|---------|
| ல் / Maa                   | andagmiddag , rond                                              | e 2 / Zitting 3 [28 | 3-Okt] | / Freque     | ntiest | aat A       | -lijn [Spel 21]                                | ⊥ Download PBN                          | ß        | Print    | Ð       | Delen   |
| ← ↑                        | - ↑ ↓ Compact ⊞ Alle Frequentiestaten Spelverdelingen Spel 21 ♦ |                     |        |              |        |             |                                                |                                         |          |          |         |         |
| Spel 21                    | ♠B95<br>●106                                                    | NZ-<br>score        | Aant.  | Resultaat    | Door   | Start       | Paar NZ                                        | Paar OW                                 | MP<br>NZ | MP<br>OW | %<br>NZ | %<br>ow |
| 11/112                     | ◆B98<br>• V10653                                                | -450                | 6      | 4♥ +1        | West   | ₽5          | Vera Bruijn & Yvonne van<br>Wanrooij           | Lous Smits & Menno<br>Meijer            | 9,0      | 5,0      | 64,29   | 35,71   |
| <b>♠</b> V4                | N A7                                                            |                     | 6      | 4♥ +1        | West   | ₩3          | Ed Ploeger & Ed van<br>Wanrooij                | Helen van Gellekom &<br>Mick Veltman    | 9,0      | 5,0      | 64,29   | 35,71   |
| <ul> <li>♦ HV63</li> </ul> | ♥ 0 100 100 100 100 100 100 100 100 100                         | 53<br>42            | 6      | 4♥ +1        | West   | ₩3          | Mariëtte Bakker & Marion<br>van Veen           | Jan Heideman & Astrid<br>van der Weiden | 9,0      | 5,0      | 64,29   | 35,71   |
| <b>₩</b> H9                | <b>∠ •</b> B7                                                   | 4                   | 6      | 4♥ +1        | West   | ₩3          | Betty van Baars & Ben<br>Roozen                | Els Berndsen & Gerda<br>van Elswijk     | 9,0      | 5,0      | 64,29   | 35,71   |
|                            | ♠H108632 ♥82                                                    |                     | 6      | 4♥ +1        | West   | ₩3          | Marion Zemel & Joost de<br>Haan                | Atie Pels & Co Spierings                | 9,0      | 5,0      | 64,29   | 35,71   |
|                            | <ul> <li>● 105</li> <li>● A82</li> </ul>                        |                     | 6      | 4♥ +1        | West   | ₩3          | Nel de Ruijter & Loes van<br>Mourik            | Carlo Koopman & John<br>van der Meer    | 9,0      | 5,0      | 64,29   | 35,71   |
|                            |                                                                 | -460                | 1      | 3SA +2       | Oost   | <b>\$</b> 2 | Renée van Vessem & Hetty<br>Hoebink van der Aa | Mark Holtrop & GertJan<br>van Amsterdam | 2,0      | 12,0     | 14,29   | 85,71   |
|                            |                                                                 | -980                | 1      | 6 <b>♥</b> C | West   | <b>•</b> 9  | Dea Alders & Martha<br>Bloem                   | Anja Stevens & Jos<br>Stevens           | 0,0      | 14,0     | 0,00    | 100,00  |

Hier zie je dus alle contracten op spel 21, de uitkomstkaart in de kolom **Start** en wie de leider is geweest staat in kolom **Door**. In de laatste twee kolommen het behaalde percentage op spel 21 van alle paren die dat gespeeld hebben.

Op zich lijken het veel stappen, maar het gaat eigenlijk heel makkelijk, alle blauwe tekst is aan te klikken om daar dan verdere detailinformatie van te krijgen.

Veel succes, maar vooral veel plezier met het nakijken van gespeelde spellen.

Heb je nog een vraag of opmerking? Stuur dan gerust een mail naar mij.